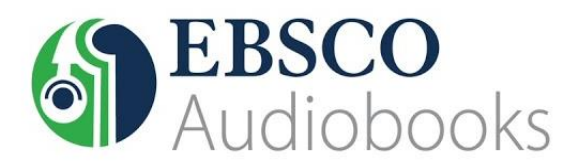

By logging in to your HKPL registered account, you can check out audiobooks via the EBSCOhost site, and download and listen to them using the EBSCO Audiobooks app.

## Select Audiobook Collection (EBSCOhost)

|           | EBSCOhost Choose Databases<br>To search within a single database, click the database name listed below. To select more than one database<br>to search, check the boxes next to the databases and click <i>Continue</i> . |
|-----------|----------------------------------------------------------------------------------------------------|
|           | Continue Select / deselect all                                                                                                    |
|           | Book Collection (EBSCOhost) Search and view the full text of eBooks.                                                                                                    |
|           | More Information                                                                                                    |
|           | Audiobook Collection (EBSCOhost)  Search audiobooks, listen to samples, and download your selection.                                                                                                    |
| 1. Search | an Audiobook                                                                                                    |

Step 1: Enter the search term(s) in the search box and click the "Search" button to view the search results, or look for what you want in "Browse by Category".

Step 2: From the result list, click the audiobook title for more details.

| Г |                                                         |                                                                                                    | HONG KONG PUBLIC                                                                                                    | Searching: A                                                  | udiobook Collection (EBSCObost)                                     | nnee Datahasee                                                                                              |
|---|---------------------------------------------------------|----------------------------------------------------------------------------------------------------|----------------------------------------------------------------------------------------------------|---------------------------------------------------------------|---------------------------------------------------------------------|----------------------------------------------------------------------------------------------------|
|   |                                                         | EBSCOhost                                                                                                    | LIBRARIES                                                                                                    | EBSCOhost dragon                                              |                                                                     | Search                                                                                                    |
|   |                                                         | Searching: Audiobook Collection (EBSOOhoel)   Choose Databases<br>Basic Search Advanced Search Search History                                                                                                    | Search 🤊                                                                                                    | Basic Search Search History/Alerts Retrieve Searches Retrieve | Advanced Search Search History *                                    |                                                                                                    |
|   | 📮 Audiobook C                                           | ollection                                                                                                    | 1                                                                                                    | Search Search Terma                                           | Search Options                                                      | Actions                                                                                                    |
|   | Browse By<br>Category                                   | Highlights View All                                                                                                    |                                                                                                    | Refine Results                                                | Search Results: 1 - 10 of 12                                        | Relevance * Page Options *                                                                                  |
|   | Children's & Young<br>Adult Fiction<br>Fiction: General | Sample 41 Sample 41 Sample | Sample 10 Sample 10 Sample | Find all my search terms:                                     | 1. Dragon Pearl<br>By: Yoon Ha Lee. Narra<br>House. 2019. Audiobool | tor: Kim Mai Guest. Edition: Unabridged. New York : Pe<br>k. 10:19                                          |
|   | Fiction: Adventure &<br>Espionage<br>Fiction: Christian | The : A Nov Collection by <u>Betsy Schow</u><br>by <u>Joy Fielding</u> by <u>Katie Cross</u>                                                                                                    | Sings         by Laura Moriarty         by Brianna R.           by Vesper         Shrum           Stamper         Stamper                                                                                                    | dragon<br>Expanders                                           | Subjects: JUVENILE Fiction / General; JUVE                          | ICTION / Action & Adventure / General; JUVENILE FIC<br>NILE FICTION / Legends, Myths, Fables / Asian; Magic |
|   | Fiction: Historical                                     |                                                                                                    |                                                                                                    | subjects                                                      | Audiobook Sample ()                                                 | Ction; Adventure stories; Space flightJuvenile fiction Borrow Check Library Catalogue                       |
|   |                                                         |                                                                                                    |                                                                                                    | Full Text Imit search for outdated ebooks                     |                                                                     |                                                                                                    |

#### 2. Borrow an Audiobook

Step 1: From the result list, click "Borrow" to check out the audiobook, or click "Sample" to listen to a sample. Step 2: Sign in to your My EBSCOhost account.

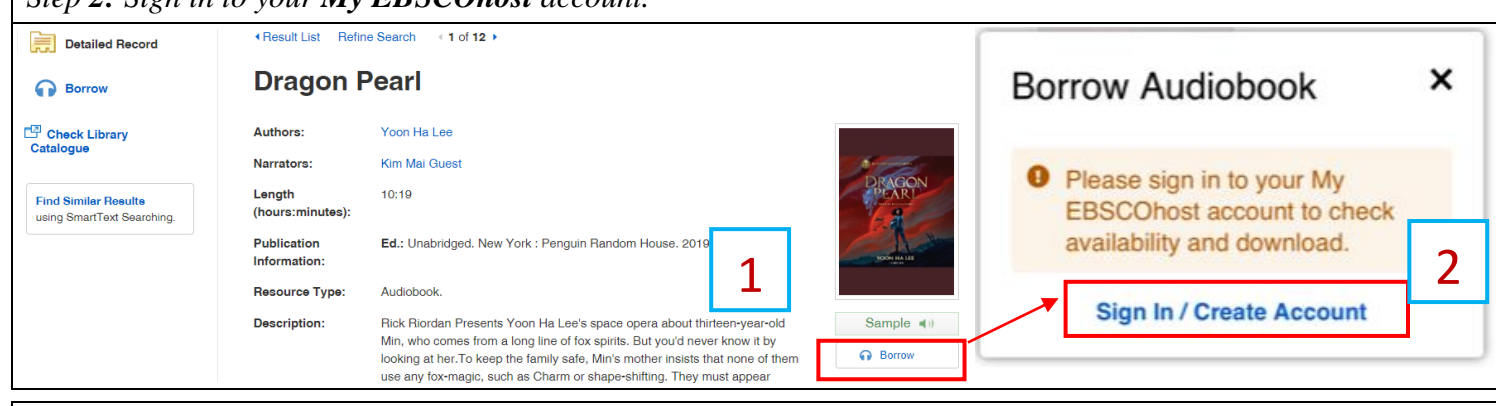

G

Step 3: Select a loan period and click the "Borrow" button.

You will be prompted to download and install the EBSCOhost Audiobook App on your mobile device.

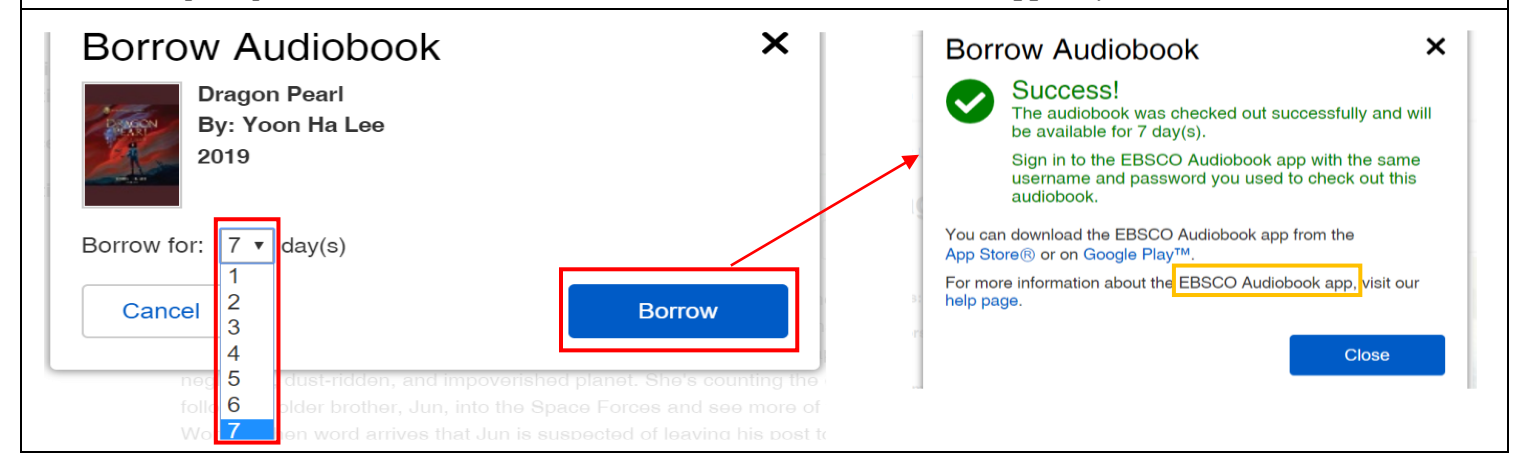

#### 3. Download an AudioBook (EBSCOhost Audiobook App is required)

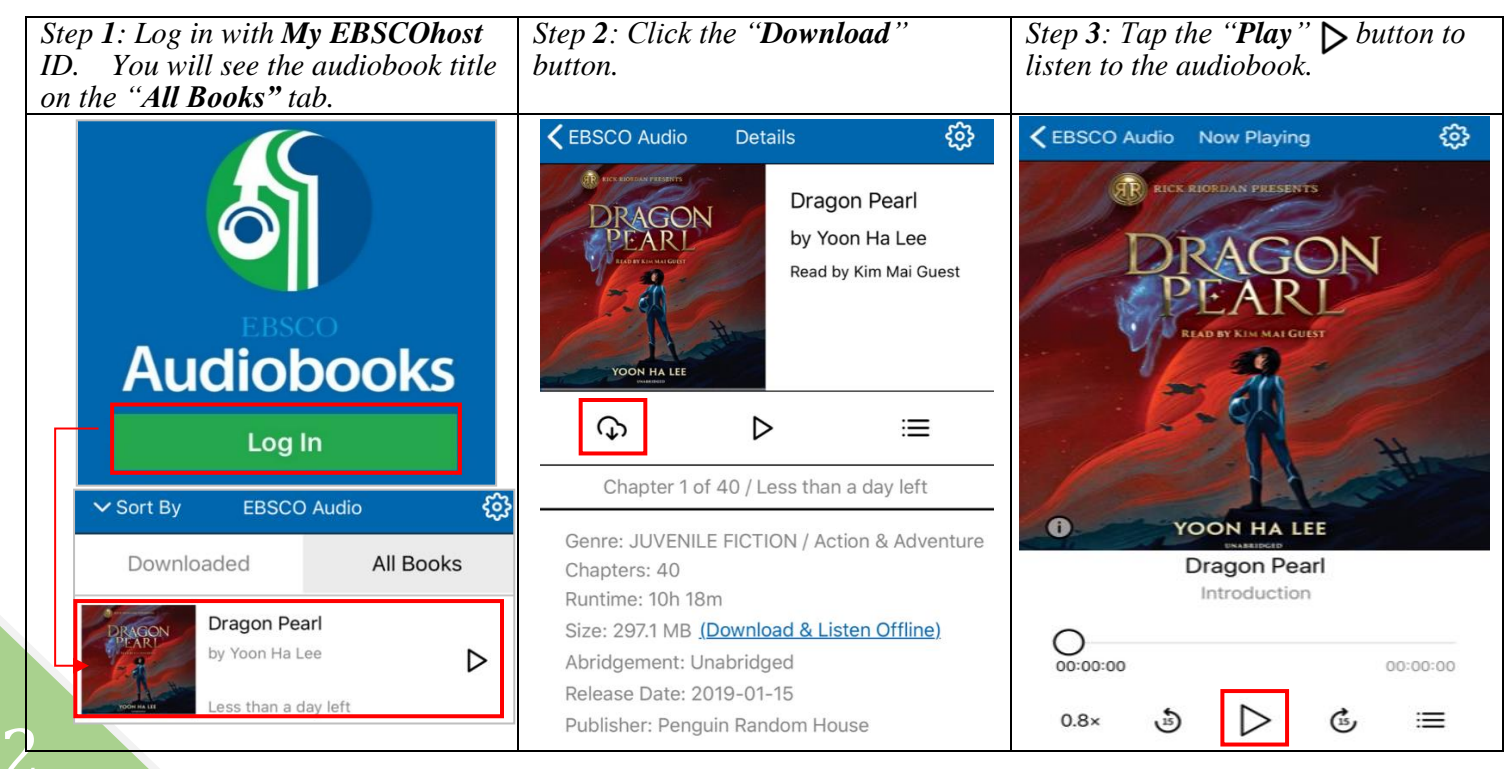

### 4. Online Support

e-Book Support Information: Main page of eBooks on EBSCOhost via the HKPL website, or

EBSCOhost LibGuides at http://ebsco.libguides.com/c.php?g=339017&p=7484941 .

### EBSCO Audiobooks App:

https://connect.ebsco.com/s/article/EBSCO-Audiobooks-Tutorial?language=en\_US

https://connect.ebsco.com/s/article/Downloading-an-EBSCO-Audiobook?language=en\_US

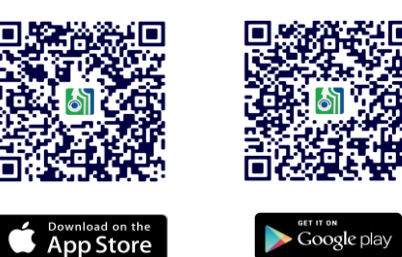

### 5. Enquiries

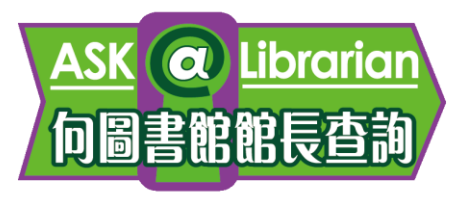

| Tel     | : | 2921 0222            |
|---------|---|----------------------|
| Email   | : | hkcl_ref@lcsd.gov.hk |
| Website | : | www.hkpl.gov.hk/ask  |

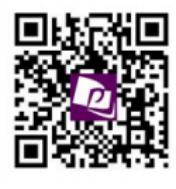

# e-Books webpage of the Hong Kong Public Libraries

www.hkpl.gov.hk/e-books